# **INSTRUCTIVO PARA EL USO DE PLATAFORMA NOTASNET**

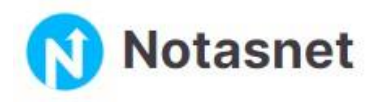

#### I.- DESDE CELULAR:

1.- Descargue la App Notasnet desde Play Store, en el caso de Android o desde AppStore para Iphone.

Ń

- 2.- Una vez instalada la App, ingrese a ella utilizando el ícono de la aplicación:
- 3.- En la pantalla de bienvenida, presione «siguiente» y luego «buscar colegio»

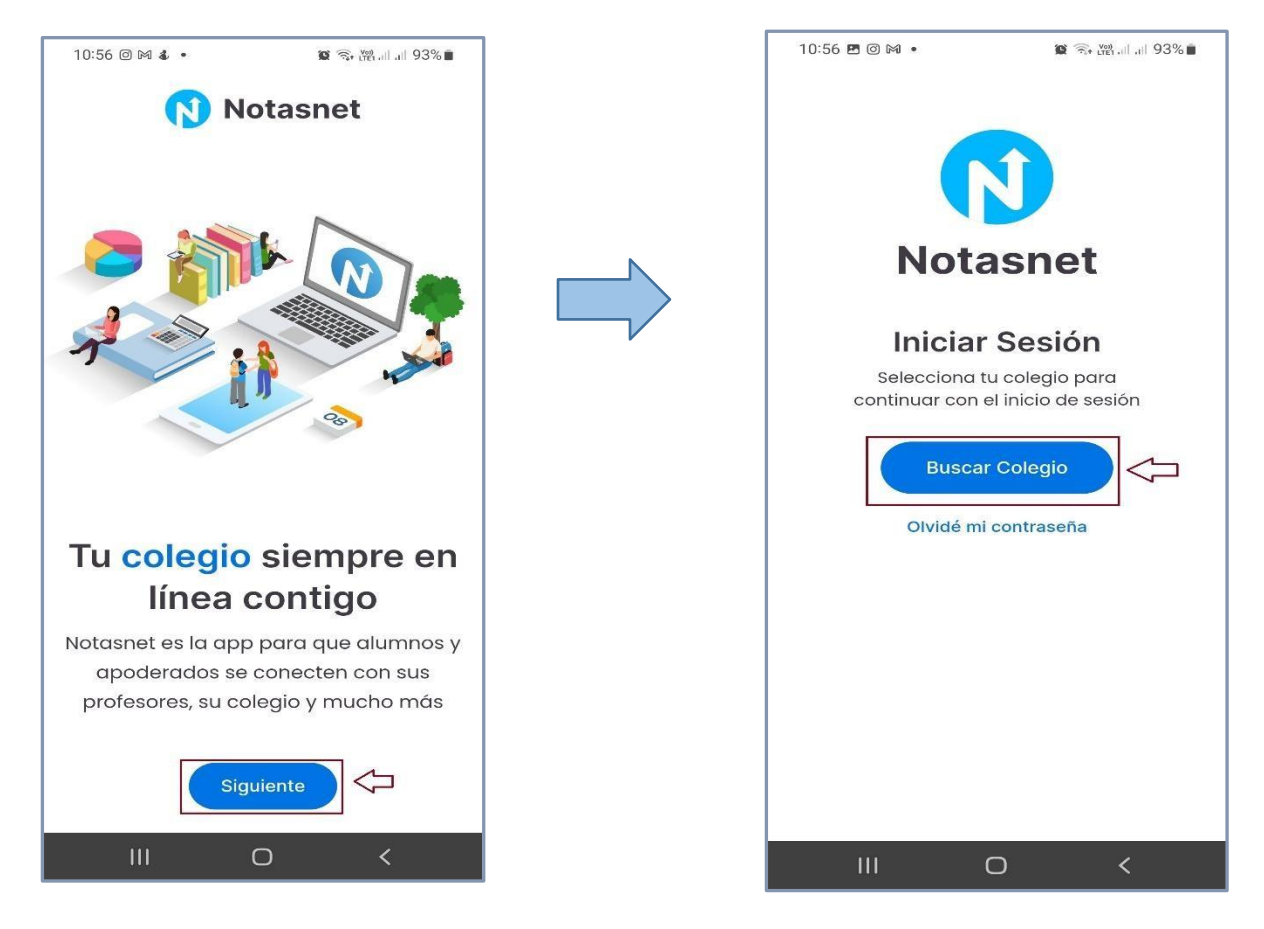

4.- Seleccione la **"XI región Aisén"** y la comuna de **"Coyhaique"**. Posteriormente, seleccione **"Liceo** Técnico Profesional Juan Pablo II"

| Región Comuna Colegio<br>Selecciona Tu Colegio | Región Comuna Colegio<br>Selecciona Tu Colegio |   | Región Comuna Colegio<br>Selecciona Tu Colegio<br>Francación Educacional Eleccio San relipe<br>Benicio |
|------------------------------------------------|------------------------------------------------|---|----------------------------------------------------------------------------------------------------|
| XIII Región Metropolitana >                    | Chile Chico                                    | - | Fundacion Educacional San Pablo                                                                        |
| VI Región O'Higgins                            | Cisnes                                         |   | LiceoTécnico Profesional Juan Pablo                                                                    |
| VII Región Maule >                             | Cochrane                                       |   | Liceo Francisco Xavier Butiña                                                                          |
| XVI Región Nuble >                             | Coihaique 🗸                                    |   | Liceo Republica Argentina                                                                              |
| VIII Región Biobío >                           | Guaitecas                                      | - | Anexo Escuela Rural Valle Simpson                                                                      |
| IX Región Araucanía                            | Lago Verde >                                   |   | Ceia Josefina Mendez E.i.r.I.                                                                          |
| XIV Región Los Ríos >                          | O'Higgins                                      |   | Centro De Educación De Adultos                                                                         |
| X Región Los Lagos                             | Río Ibáñez >                                   |   | Centro De Educación Integrada De                                                                       |
| XI Región Aisén                                | Tortel >                                       |   | Adultos                                                                                                |
| XII Región Magallanes                          |                                                |   | Centro De Estudios Francisco Bilbao                                                                    |
| III O <                                        |                                                |   | III O <                                                                                                |

5.- Ingrese con las credenciales del estudiante o del apoderado según corresponda, utilizando el RUT como usuario y los cuatro últimos dígitos del RUT antes del guion como contraseña:

#### Ejemplo:

Usuario: 012.345.678-9 Contraseña: 5678

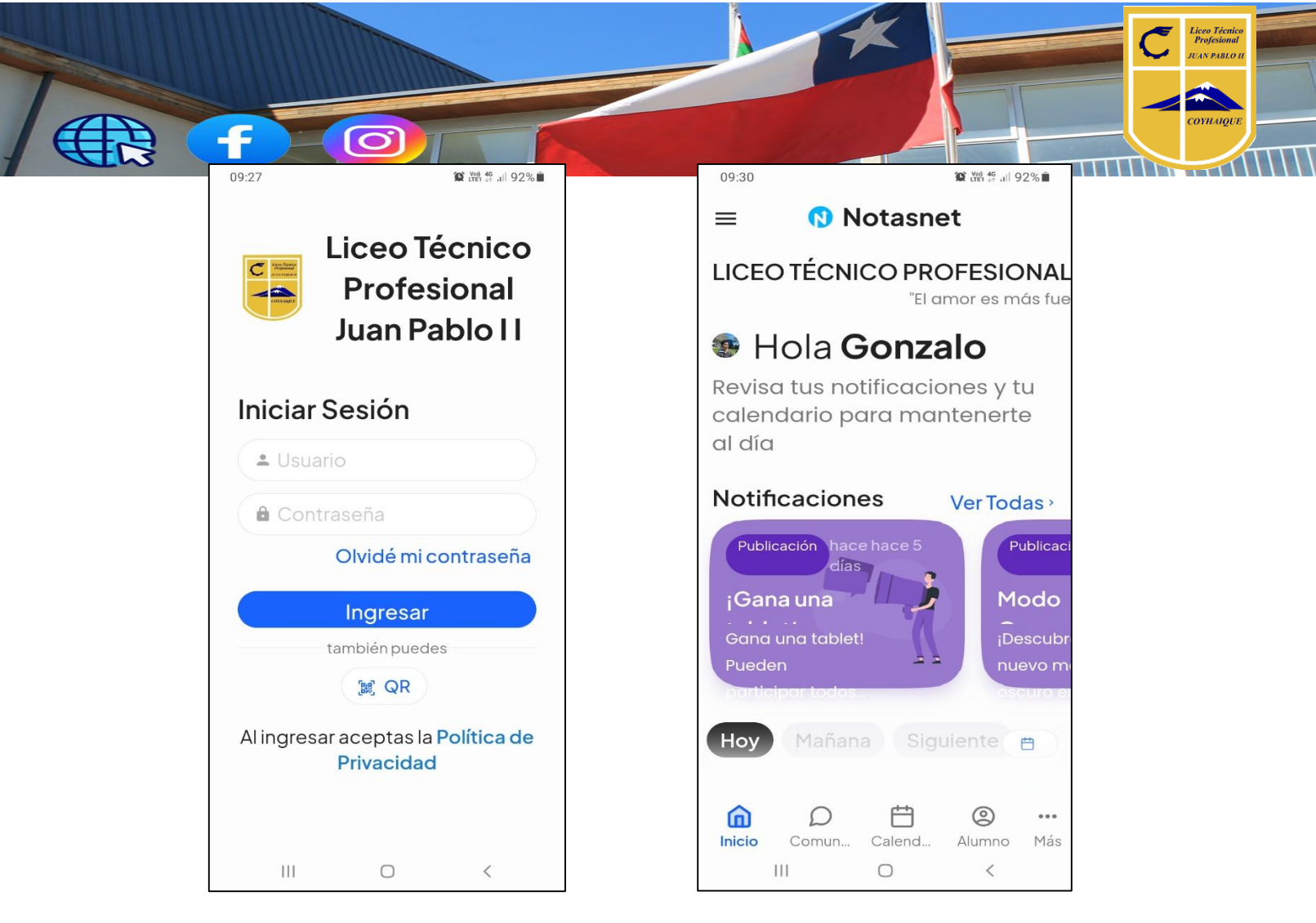

# Solución al problema de "Usuario Incorrecto":

Si al ingresar a la aplicación con sus credenciales, aparece un error de **"usuario incorrecto"** o **"usuario desconocido"**, siga los siguientes pasos para solucionarlo:

# a.- Para Android:

- 1. Ingrese a «Ajustes»
- 2. Luego ingrese en «Aplicaciones».
- 3. Escoja la app Notasnet.
- 4. Entre en «Almacenamiento».
- 5. Pulse en «Borrar datos».
- 6. Pulse en «Borrar caché».
- 7. Ingrese nuevamente a la aplicación, seleccionando el Liceo e ingresando sus credenciales.

# b.- Para Iphone (deberá desinstalar y reinstalar la aplicación):

- 1. Ingrese a «*Ajustes*».
- 2. Luego ingrese en «Aplicaciones».
- 3. Escoja la app Notasnet.
- 4. Seleccione la opción en «Eliminar app».
- 5. Siga los pasos indicados al inicio de este manual para instalar y acceder a la App.

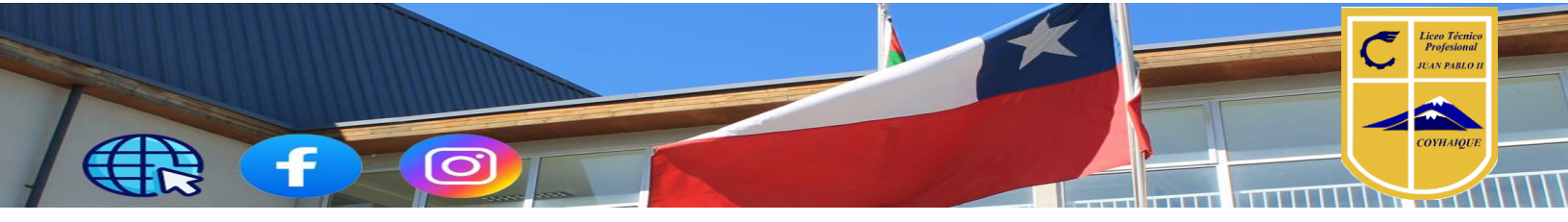

 $\equiv$ 

### **II.- DESDE LA WEB VÍA COMPUTADOR:**

- 1.- Ingrese a https://syscol.com/notasnet/login
- 2.- Siga los mismos pasos indicados para el ingreso desde el celular.

#### **III.- OBTENCIÓN DE CERTIFICADO DE ALUMNO REGULAR:**

1.- En Notasnet, ingrese al menú de opciones

y seleccione la opción "Imprimir".

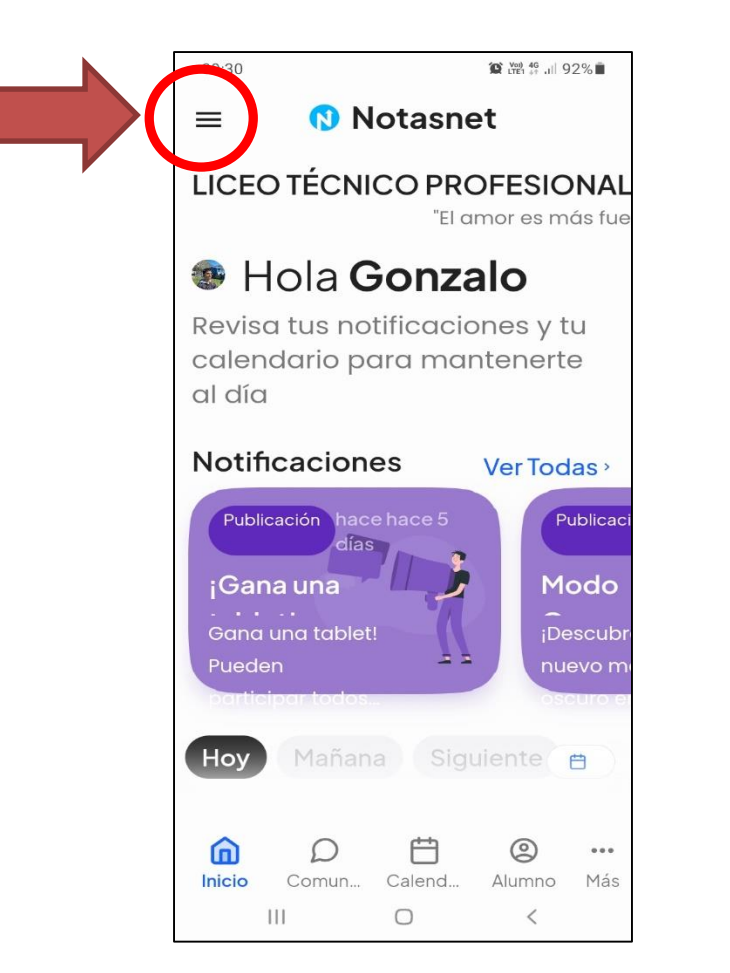

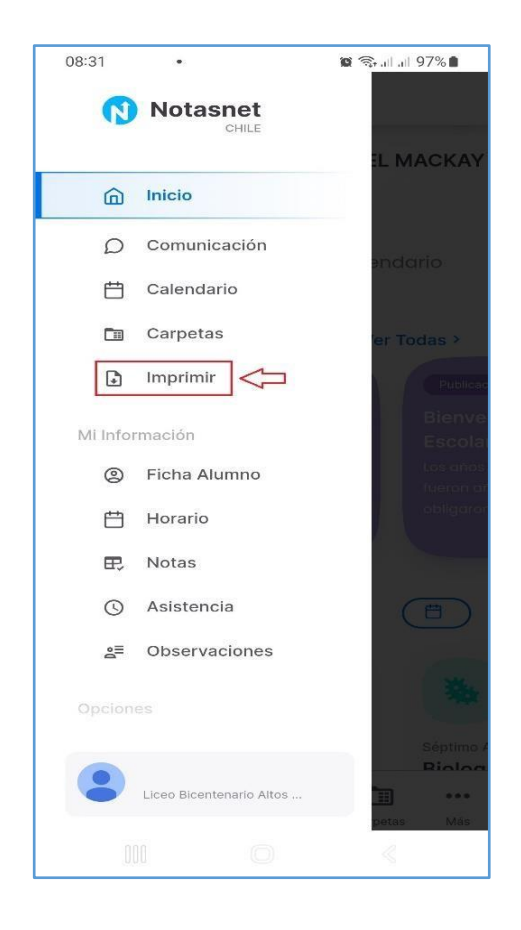

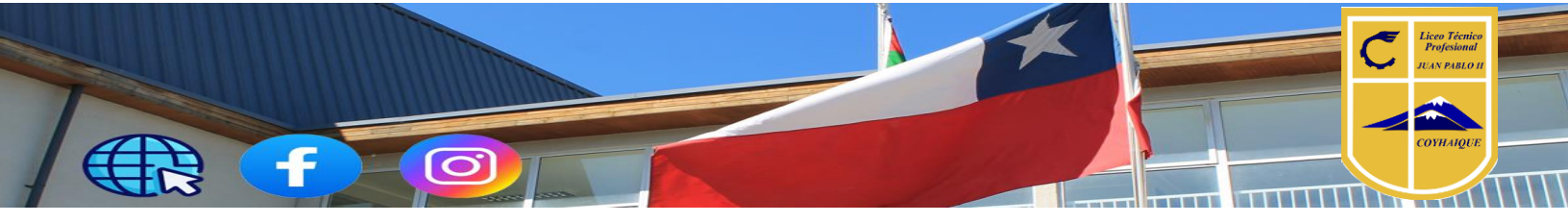

2.- Haga doble clic en el ícono del certificado (eligiendo la modalidad de studio). A continuación, se abrirá el certificado en formato PDF para su descarga o impresión.

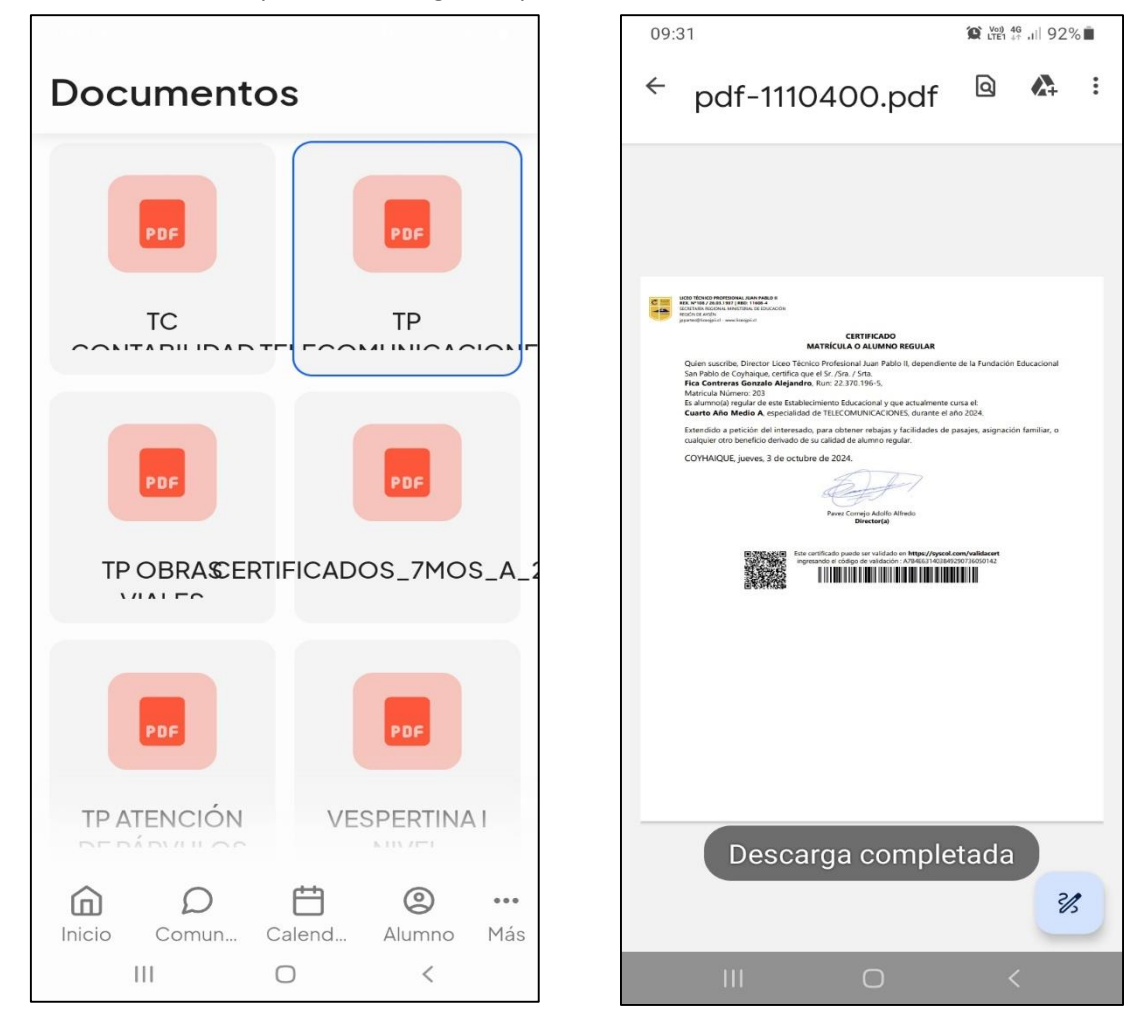

### **IV. EN CASO DE PRESENTAR DIFICULTADES:**

En caso de presentar problemas con la cuenta o con el acceso a las plataformas, envíe un correo a <u>mauriciofica@liceojpii.cl, i</u>ndicando los siguientes datos:

- 1. Nombre completo del estudiante.
- 2. RUT del estudiante.
- 3. Curso del estudiante
- 4. En el asunto del correo, coloque: "Problema para acceder a Notasnet".